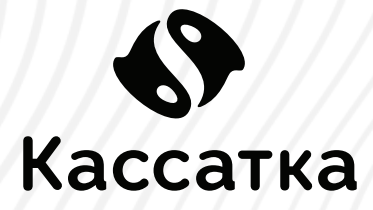

# **INGENICO IPP320** Инструкция по работе с пин-падом

**INGENICO IPP320** - это компактный пин-пад, обеспечивающий удобство для пользователей: безопасность и высокую скорость транзакций, простоту установки, легкость в обращении как для продавцов, так и для покупателей.

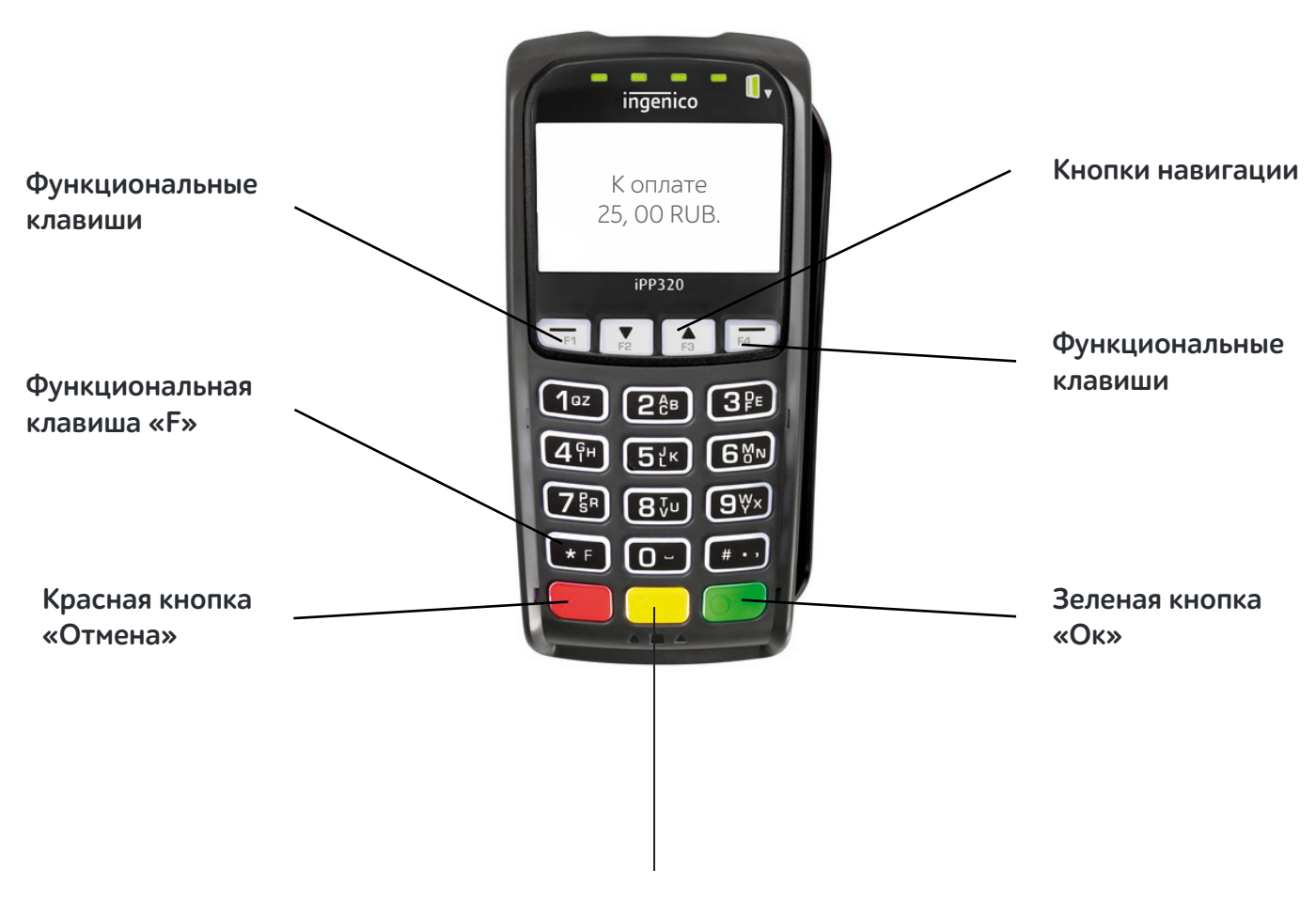

Желтая кнопка «Исправление»

# ТЕХНИЧЕСКИЕ ХАРАКТЕРИСТИКИ

| Размеры             | 168х83х40 мм                                            |
|---------------------|---------------------------------------------------------|
| Процессор           | ARM 9 & ARM 7                                           |
| Оперативная память  | 128 MB Flash + 16 Vb SDRAM + uSD j 8 G                  |
| Порты               | USB + RS232 + Ethernet + Tailgate заводская опция       |
| SAM карты           | До 3                                                    |
| Дисплей             | LCD 128 x 64 белая подсветка                            |
| Клавиатура          | С подсветкой                                            |
| Ридер карт          | Магнитная полоса Track 1/2/3 + Смарт-карта 1+1 +        |
|                     | Бесконтактный - опционально                             |
| Питание             | USB: 5V 500mA RS232: 5 V или 12V Ethernet: PoE optional |
| Рабочая температура | от +5С до +45С                                          |
| Безопасность        | PCI-PTS 3x                                              |
|                     |                                                         |

## ЭКСПЛУАТАЦИЯ ТЕРМИНАЛА

**1.** Установите терминал на ровную поверхность с удобным доступом к источнику питания (USB разъем на «Кассатке»), таким образом, чтобы было невозможно проследить за вводом PIN кода держателя карты.

Терминал должен быть расположен вдали от источников тепла, защищен от пыли, вибраций и электромагнитных излучений (вдали от видео терминалов, ПК, систем защиты от краж).

**2.** Подготовьте «Рабочее место кассира», пройдя регистрацию и фискализацию кассы, согласно инструкции на <a href="http://kassatka.me/#/programm">http://kassatka.me/#/programm</a>

3. Подключите терминал через USB-кабель к «Кассатке».

**4.** Через главное меню кассы войдите в раздел **«Продажа»**. Кликните в верхнем левом углу и перейдите в **«Настройки»**.

|                   |                          | ∦ 🖺 16:15     |
|-------------------|--------------------------|---------------|
| рода:             | жа Е                     | озврат<br>С   |
|                   |                          | A             |
| Учёт              | Сервис                   | Смена         |
| Ph                |                          | $\bigcirc$    |
| Пичный<br>кабинет | Инвентаризация           | Кассир        |
| + -<br>× =        |                          | ₹@}           |
| пькулятор         | Обновить<br>номенклатуру | Настройки     |
|                   | ?                        | Derugstranung |
| Test FR           | Помощь                   | в ФНС         |
| $\triangleleft$   | 0                        |               |

Для изменения параметров настроек введите 6-значный пароль администратора, указанный в паспорте кассы.

| 🛋 Настро    | ойки                | * 🗢 🔻                           | 16:42 |
|-------------|---------------------|---------------------------------|-------|
|             |                     |                                 |       |
|             |                     |                                 | ÷     |
|             |                     |                                 | 1     |
| Введите пар | оль админа,<br>устр | который указан в пас<br>ройства | порте |
|             |                     |                                 |       |
|             |                     |                                 | ок    |
|             |                     |                                 | ÷     |
|             |                     |                                 |       |
|             |                     |                                 | ÷     |
|             |                     |                                 | *     |
|             |                     |                                 | * * * |

**5.**Перейдите к **«Тип терминала»** и нажмите на стрелку справа - из выпадающего списка выберите **«Ingenico»**. Далее выберите Банк с которым заключен договор эквайринга.

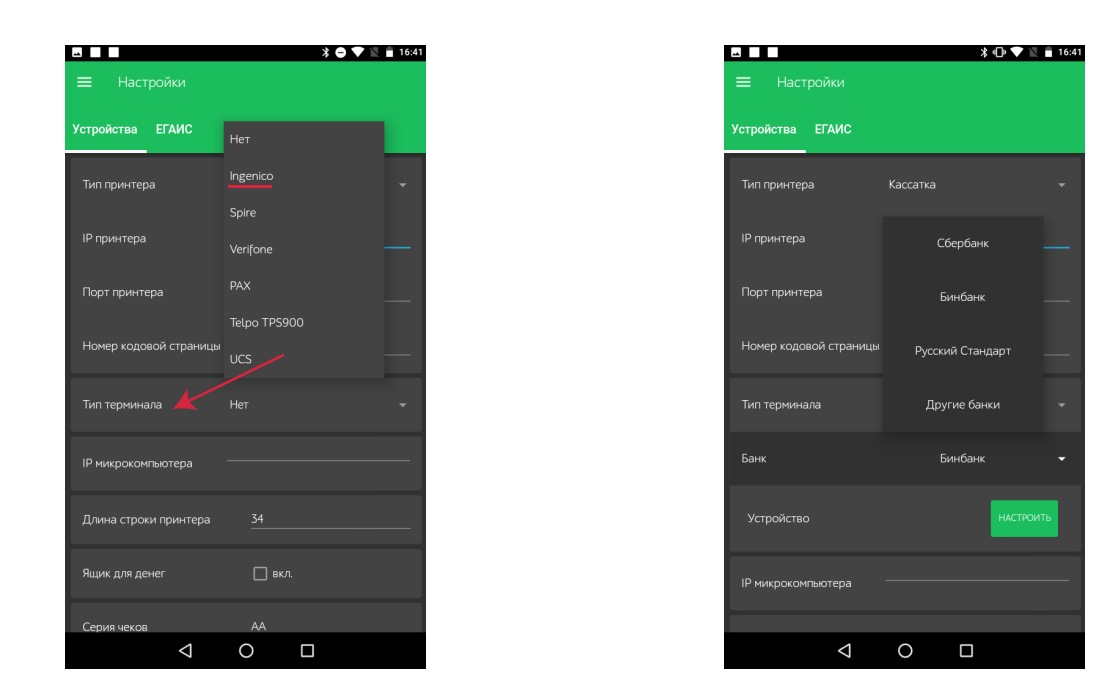

При выборе **«Другие банки»** необходимо установить **«Тип подключения»** Arcus USB/BT, **«Тип ПО терминала»** и **«Тип процессинга»** зависимост от банка-эквайера.

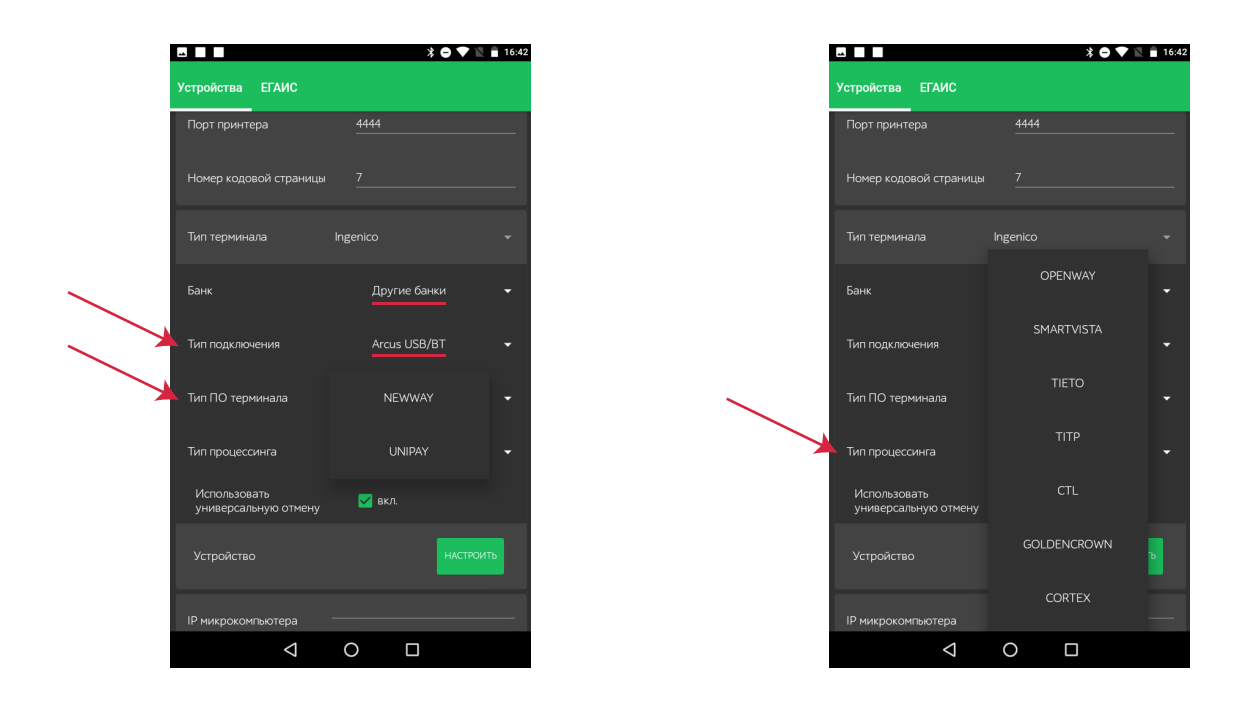

Далее нажмите кнопку **«Настроить»**, выберите устройство, соответствующее серийному номеру подключенного к кассе пин-пада.

**6.** При появлении на экране кассы запроса о ее запуске с подключенным терминалом – подтвердите, кликнув **«ОК»**.

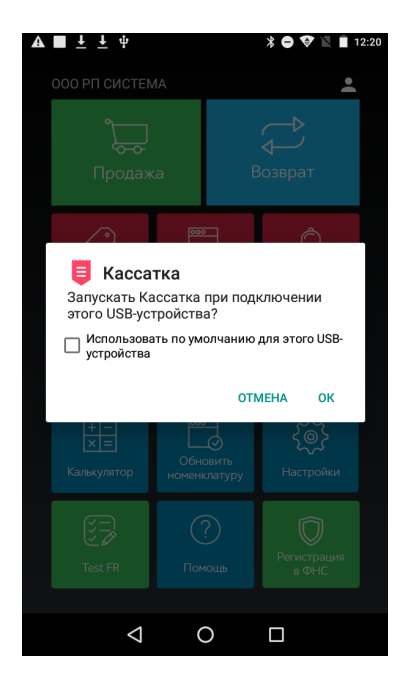

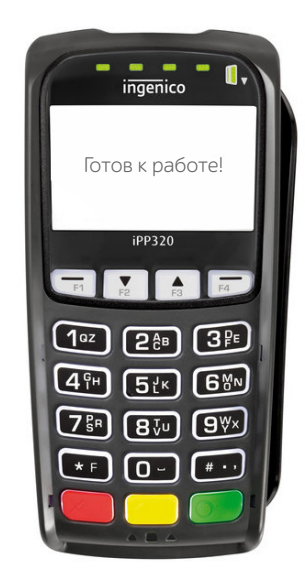

Терминал готов к работе!

# ОСНОВНЫЕ ОПЕРАЦИИ

### ПРОДАЖА

1. Войдите в раздел «Продажа», добавьте в «Корзину» необходимый товар.

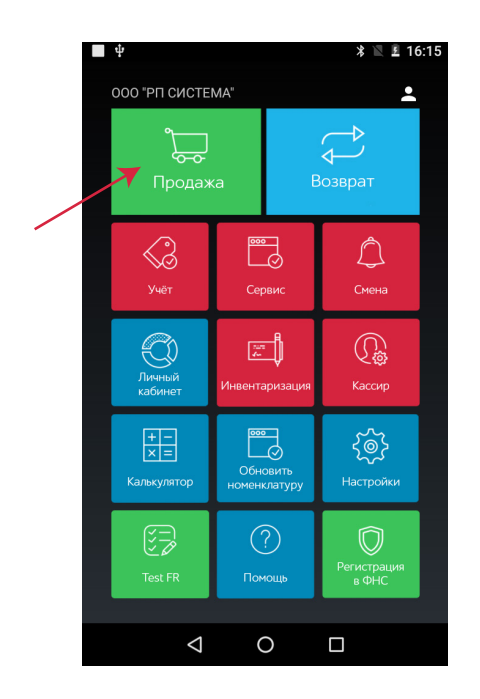

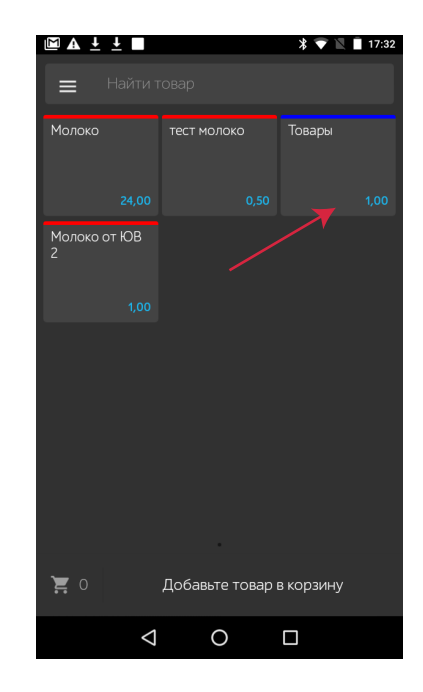

2. Кликните «К оплате» и перейдите к выбору способа оплаты «Карта». На экране кассы появится надпись «Примите платеж банковским терминалом», далее, после связи с терминалом, - «Соединение с терминалом установлено».

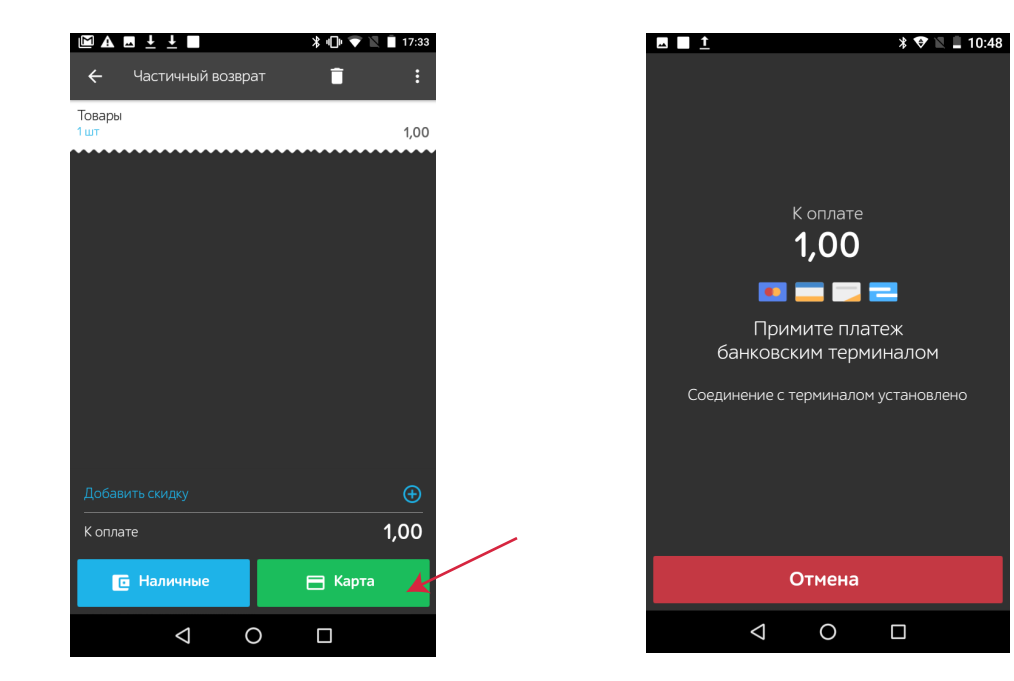

3. Терминал запросит ввод карты

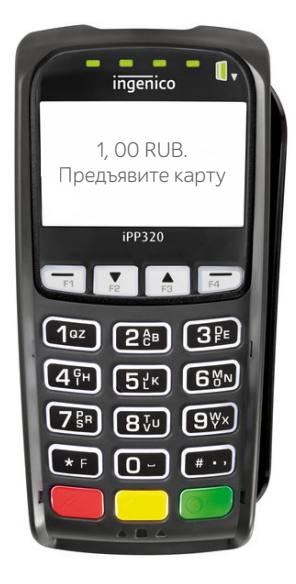

## ДЛЯ ПРИЕМА КАРТЫ К ОПЛАТЕ ИСПОЛЬЗУЙТЕ НУЖНЫЙ СЧИТЫВАТЕЛЬ В зависимости от типа карты:

#### ЧТЕНИЕ БЕСКОНТАКТНОЙ КАРТЫ:

- Поднесите карту вплотную к зоне считывания карты.
- > Держите карту у знака »)) во время транзакции.
- Дождитесь звукового сигнала и надписи на экране терминала «Авторизация, пожалуйста подождите».

Обратите внимание: Операции бесконтактной оплаты на небольшие суммы (до 1000 руб.) проходят без ввода пин-кода.

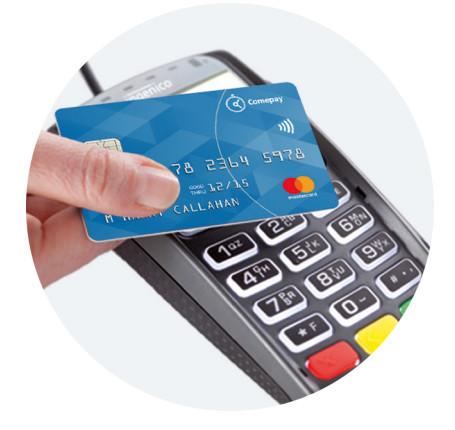

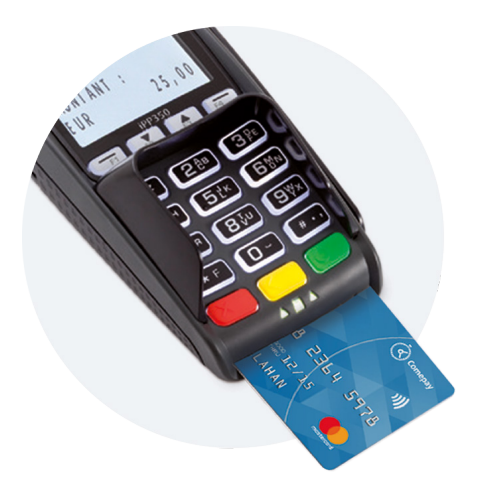

#### ЧТЕНИЕ ЧИПОВОЙ КАРТЫ:

 Карта с чипом должна быть вставлена в считыватель терминала чипом вперед и вверх.

Обратите внимание: чиповые карты не могут приниматься к оплате через считыватель для магнитных карт, прием платежей по ним осуществляется только через считыватель для смарт-карт.

#### ЧТЕНИЕ КАРТ С МАГНИТНОЙ ПОЛОСОЙ:

- Вставьте карту в считыватель магнитных карт.
- Проведите карту с постоянной скоростью, не слишком быстро и не слишком медленно,чтобы максимально прочитать карту и избежать повторов.

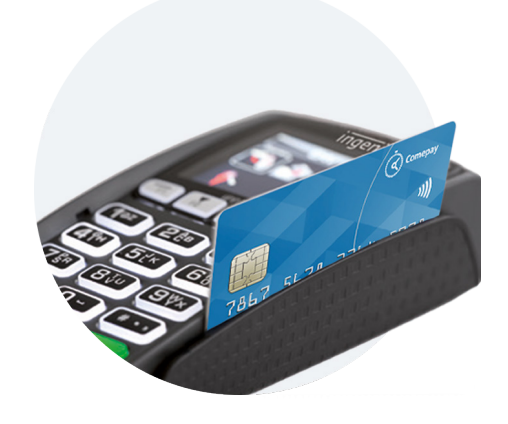

4. Далее для смарт-карт терминал запросит подтверждение оплаты путем ввода пин-кода, после чего касса распечатает чек.

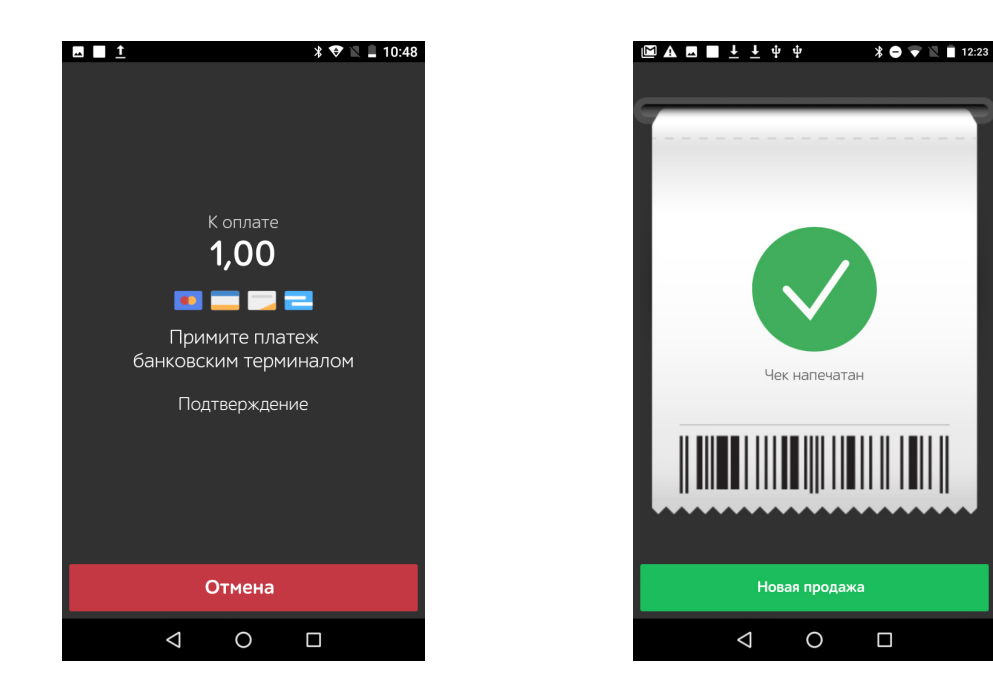

### **BO3BPAT**

Запросите у клиента чек. Убедитесь, что покупка совершалась в вашем магазине, а платеж выполнялся через вашу кассу. Попросите клиента предоставить банковскую карту, которой он оплачивал покупки.

| 00                                                                                                    | О Матрешка                                                                                                    |
|----------------------------------------------------------------------------------------------------|----------------------------------------------------------------------------------------------------|
| ИНН 11                                                                                                    | 111111111111111                                                                                                    |
| Иосква, ул. П                                                                                                    | юкровские ворота, д.13                                                                                                    |
|                                                                                                    | Продажа                                                                                                    |
| Чек № АА-105                                                                                                    |                                                                                                    |
| Зладелец                                                                                                    | 15.06.2018 17:30:41<br>Zyv@comepay.ru                                                                                                    |
| Товары 1 х 1,                                                                                                    | 00 1,00                                                                                                    |
| ИТОГО, руб                                                                                                    | 1,00                                                                                                    |
| Эплата по кар                                                                                                    | оте, руб 1,00                                                                                                    |
|                                                                                                    | О Матрешка                                                                                                    |
| ИНН 11                                                                                                    | 111111111111111                                                                                                    |
|                                                                                                    |                                                                                                    |
| Москва, ул. П                                                                                                    | юкровские ворота, д.13<br>                                                                                                    |
| Москва, ул. П<br><br>Чек № АА-106<br>Владелец                                                                                                    | Юкровские ворота, д.13<br>                                                                                                    |
| Москва, ул. П<br><br>Чек № АА-106<br>Владелец                                                                                                    | юкровские ворота, д.13<br>                                                                                                    |
| Москва, ул. П<br>Чек № АА-106<br>Владелец<br>Москиорет                                                                                                    | Юкровские ворота, д.13<br>————————————————————————————————————                                                                                                    |
| Москва, ул. П<br>Чек № АА-106<br>Владелец<br>MOSKVORET<br>МОSK                                                                                                    | lokpoвские ворота, д.13<br>15.06.2018 17:31:29<br>Zyv@comepay.ru<br>СОМЕРАЧ<br>200 КАМПЭЙ<br>SKAYA NAB.,7, К.1<br>(VA RUSSTan                                                                                                    |
| Москва, ул. П<br>Чек № АА-106<br>Владелец<br>МОSKVORET<br>MOSK<br>ID Терминала:                                                                                                    | lokpoвские ворота, д.13<br>15.06.2018 17:31:29<br>Zyv@comepay.ru<br>СОМЕРАҮ<br>ЮО КАМПЭЙ<br>'SKAYA NAB.,7, К.1<br>(VA, RUSSIAn<br>25029018                                                                                                    |
| Москва, ул. П<br>Чек № АА-106<br>Владелец<br>С<br>МОSKVORET<br>МОSK<br>ID Терминала:<br>ID организаци                                                                                 | lokpobckиe ворота, д.13<br>15.06.2018 17:31:29<br>Zyv@comepay.ru<br>COMEPAY<br>000 КАМПЭЙ<br>55КАYA NAB.,7, К.1<br>(VA, RUSSIAn<br>102 292500680<br>Чек 105<br>000844                                                                                                    |
| Москва, ул. П<br>Чек № АА-106<br>Владелец<br>МОЗКЧОЛЕТ<br>10 Терминала:<br>10 организаци<br>сумма-                                                                                    | lokpoвские ворота, д.13<br>15.06.2018 17:31:29<br>Zyv@comepay.ru<br>COMEPAY<br>DOO KAMITAЙ<br>SKAYA NAB.,7, K.1<br>(VA, RUSSIAN<br>: 25029018<br>9295500680<br>Чек 105<br>ОПЛАТА<br>1.00 РИВ                                                                                                    |
| Москва, ул. П<br>Чек № АА-106<br>Владелец<br>МОБКVОREТ<br>МОБК<br>ID Терминала:<br>ID организаци<br>CYMMA:<br>комиссия бан                                                            | lokpobsckие ворота, д.13<br>15.06.2018 17:31:29<br>Zyv@comepay.ru<br>COMEPAY<br>DOO KAMПЭЙ<br>SKAYA NAB.,7, K.1<br>(VA, RUSSIAn<br>1.25029018<br>1.25029018<br>1.25029018<br>1.25029018<br>1.000 RUB<br>ка-эквайера - 0 RUB                                                                                                    |
| Москва, ул. П<br>Чек № АА-106<br>Владелец<br>С<br>МОSKVORET<br>МОSK<br>ID Терминала:<br>ID организаци<br>суммА:<br>комиссия бан<br>AID: А0000000                                      | lokpobsckwe ворота, д.13<br>15.06.2018 17:31:29<br>Zyv@comepay.ru<br>COMEPAY<br>DOO KAMIDAŬ<br>SKAYA NAB.,7, K.1<br>VA, RUSSIAN<br>25029018<br>9295500680<br>Чек 105<br>OПЛТА<br>1.00 RUB<br>KKa-эквайера - 0 RUB<br>DEBIT                                                                                                    |
| Москва, ул. П<br>Чек № АА-106<br>Владелец<br>МОБККОРСЕТ<br>МОБК<br>ID Териинала:<br>ID организаци<br>сумМА:<br>комиссия бан<br>AID: А000000<br>MASTERCARD                             | lokpobsckиe ворота, д.13<br>15.06.2018 17:31:29<br>Zyv@comepay.ru<br>COMEPAY<br>DOO KAMITAЙ<br>ISKAYA NAB.,7, K.1<br>(VA, RUSSIAN<br>1.2929500680<br>Чек 105<br>ОПЛАТА<br>1.00 RUB<br>IKA-эквайера - 0 RUB<br>DGEBIT                                                                                                    |
| Москва, ул. П<br>Чек № АА-106<br>Владелец<br>Мо5КVОREТ<br>МО5К<br>ID Терминала:<br>ID организаци<br>CYMMA:<br>комиссия бан<br>AID: А0000000<br>MASTERCARD<br>MasterCard               | юкровские ворота, д.13<br>15.06.2018 17:31:29<br>Zyv@comepay.ru<br>СОМЕРАЧ<br>2000 КАМПЭЙ<br>SKAYA NAB.,7, К.1<br>(VA, RUSSIAn<br>25029018<br>1.200 RUB<br>2925500680<br>Чек 105<br>0ПЛАТА<br>1.00 RUB<br>1.00 RUB<br>1.00 RUB<br>1.00 RUB<br>1.00 RUB<br>1.00 RUB<br>1.00 RUB<br>1.00 RUB<br>1.00 RUB<br>1.00 RUB<br>1.00 RUB<br>1.00 RUB<br>1.00 RUB |
| Москва, ул. П<br>Чек № АА-106<br>Владелец<br>МОSКVORET<br>МОSК<br>ID Терминала:<br>ID организаци<br>СУММА:<br>комиссия бан<br>AID: А0000000<br>MASTERCARD<br>MASTERCARD<br>MASTERCARD | lokpobsckwe ворота, д.13<br>15.06.2018 17:31:29<br>Zyv@comepay.ru<br>COMEPAY<br>000 KAMIЭЙ<br>100 KAMIЭЙ<br>100 Yex 105<br>0ПЛАТА<br>1.00 RUB<br>104 1010<br>0EBIT<br>S<br>1322 ST                                                                                                    |

Частичный возврат производится в случае возврата части покупки по чеку.

1. Через главное меню кассы войдите в раздел «Возврат».

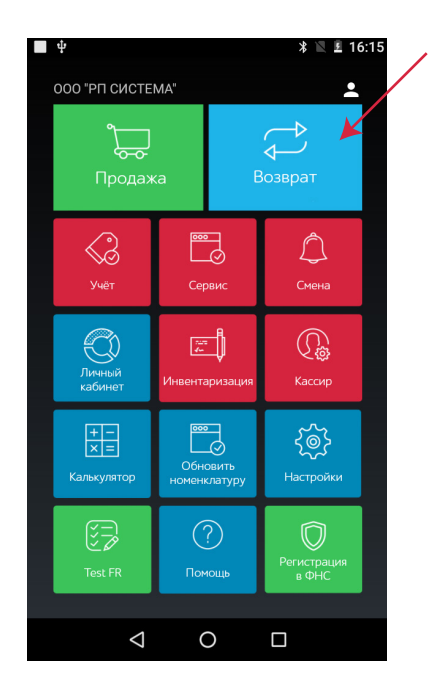

2. Добавьте возвращаемый товар в корзину в соответствии с данными в чеке при продаже (стоимость товара, его наименование).

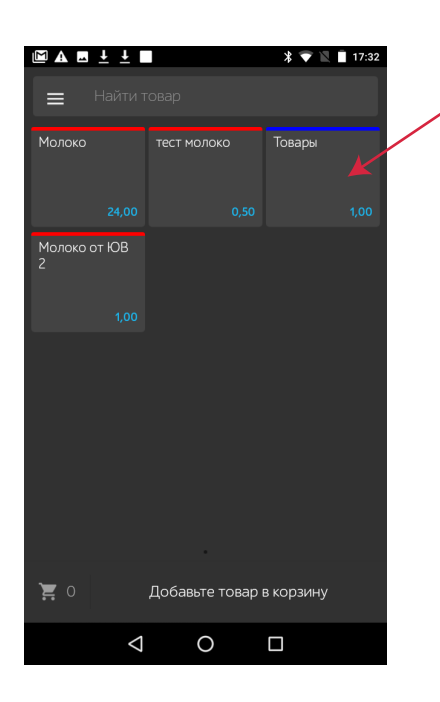

|            | Ţ            | *•0•        | 💎 🖹 🗍 17:33 |  |
|------------|--------------|-------------|-------------|--|
| 🗲 Сво      | бодная прода | эжа         |             |  |
| Наименован | ие           |             |             |  |
|            | Тов          | ары         |             |  |
| Цена       |              | Количество  | •           |  |
|            | 50           |             |             |  |
|            |              |             |             |  |
|            |              |             |             |  |
| К оплате   |              |             | 1.00        |  |
|            |              |             |             |  |
|            | 🗸 Добавит    | ъ в корзину | K           |  |
| 1          | 2            | 3           | ×           |  |
| 4          | 5            | 6           | -           |  |
| 7          | 8            | 9           | +           |  |
| 0          | 00           | ,           | =           |  |
|            |              |             |             |  |

3. Кликните «Продолжить возврат», затем – «Карта».

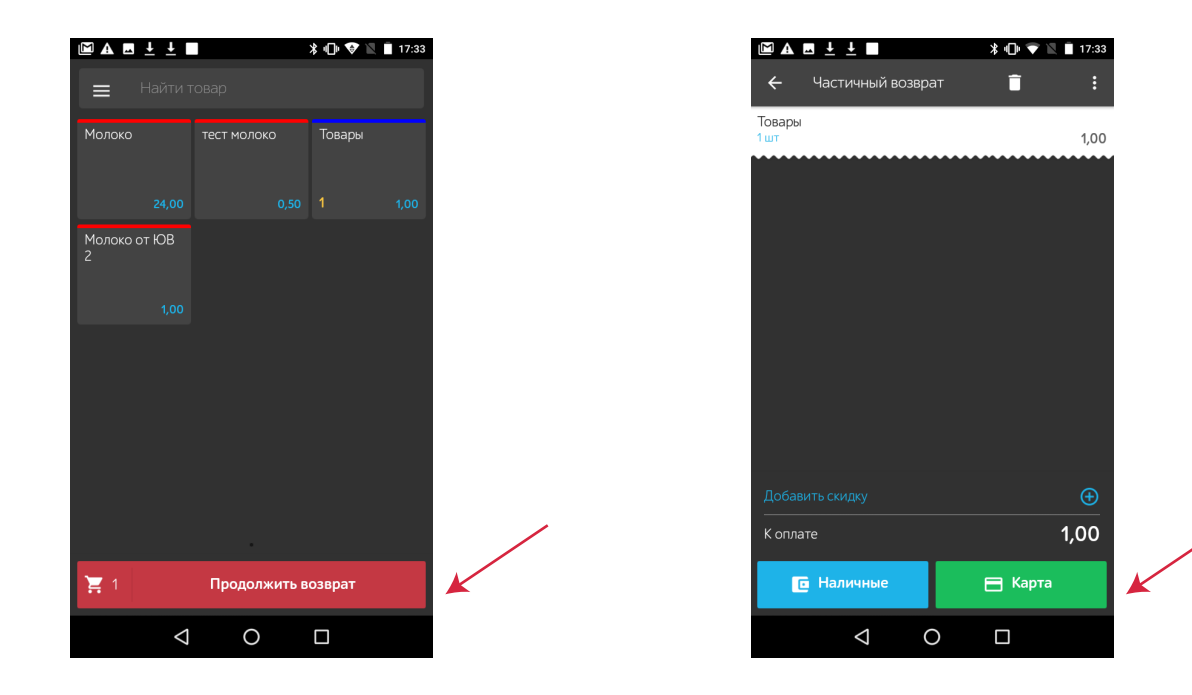

4. Введите RNN из чека покупки и нажмите «ОК».

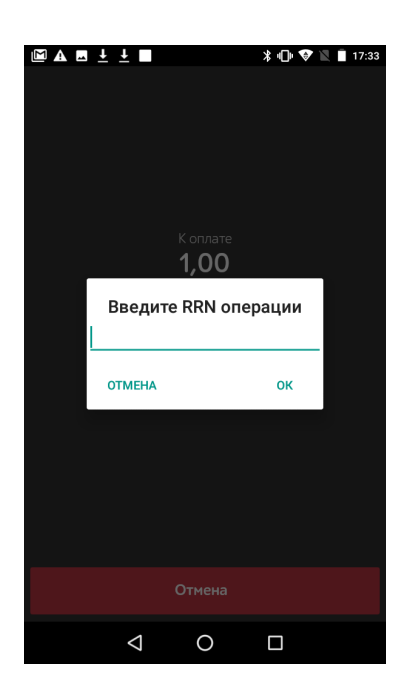

| 000 Ma                 | трешка             |
|------------------------|--------------------|
| ИНН 111111             | 1111111111         |
| Москва, ул. Покро      | вские ворота, д.13 |
|                        |                    |
|                        |                    |
| Her No AA-106          |                    |
| 15 NEX 12 AA-100       | 06 2018 17:31:29   |
| Владелец               | Zvv@comenav.ru     |
|                        |                    |
| COME                   | PAY                |
| 000 K.                 | АМПЭЙ              |
| MOSKVORETSKAY          | A NAB.,7, K.1      |
| MOSKVA,                | RUSSIAn            |
| ID Терминала:          | 25029018           |
| ID организации:        | 9295500680         |
| чек                    | 105                |
| ОПЛ                    |                    |
| CYMMA:                 | I.UU KUB           |
|                        | кваиера - 0 ков    |
| AID. A0000000410       | DEBIT              |
| MASTERCARD             | DEDIT              |
| MasterCard             | s                  |
| ************0322       |                    |
| TVR:000008001          | TSI:               |
| TC:259C272486222D      | 44                 |
|                        | RRN:               |
| 816617956202           |                    |
| Код авторизации: 23184 | 1                  |
| KC                     | Д                  |
|                        |                    |

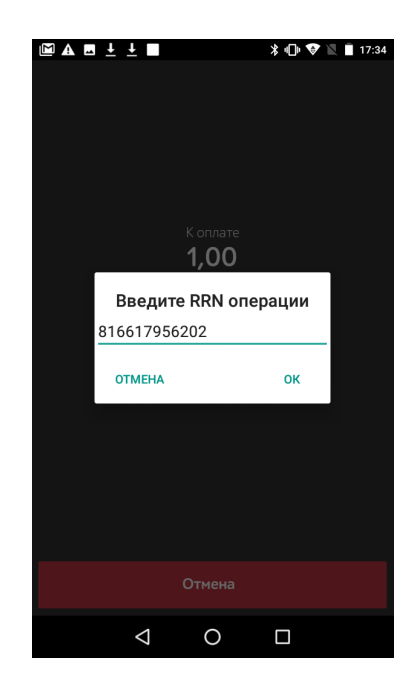

**5.** Далее, касса запросит прием платежа через банковский терминал. Предоставьте клиенту пин-пад для оплаты покупки. В зависимости от вида карты клиент использует нужный считыватель согласно п. 3 раздела «Продажа».

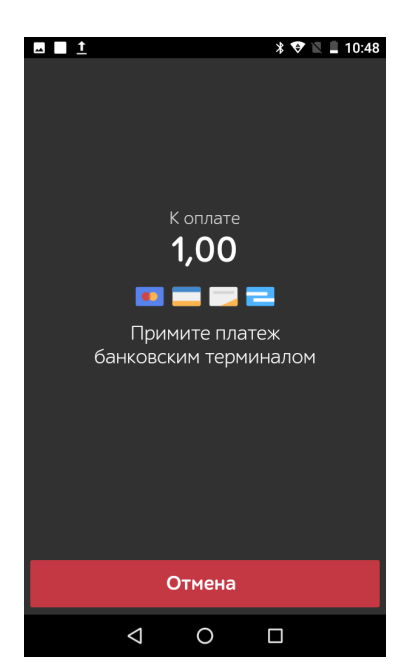

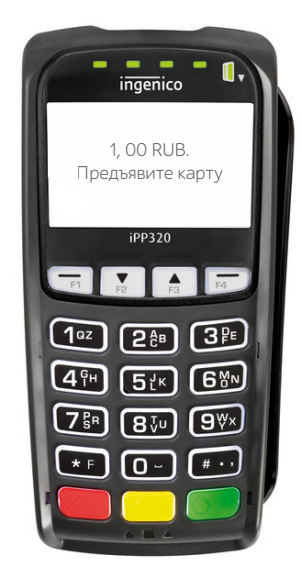

6. Касса распечатает чек возврата.

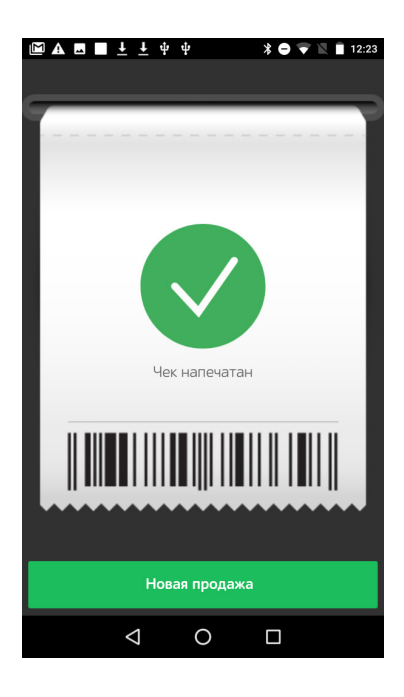

Операция частичного возврата завершена!

|                                                                                                    | 00 Иотослис                                                                                                    |                                 |
|----------------------------------------------------------------------------------------------------|----------------------------------------------------------------------------------------------------|---------------------------------|
|                                                                                                    | ОО матрешка                                                                                                    |                                 |
| ИПП І<br>Москра ул І                                                                                                    |                                                                                                    | 1 2                             |
| москва, ул. і                                                                                                    | покровские ворота, д.                                                                                                    | 15                              |
|                                                                                                    |                                                                                                    |                                 |
| Чек № АА-107                                                                                                    | возврат                                                                                                    |                                 |
|                                                                                                    | 15.06.2018 17:33:2                                                                                                    | 7                               |
| Владелец                                                                                                    | Zyv@comepay.r                                                                                                    | u                               |
| Товары                                                                                                    | 1                                                                                                    | т                               |
| Оплата по ка                                                                                                    | рте, руб 1.0                                                                                                    | 0                               |
|                                                                                                    | F / F / / -                                                                                                    | -                               |
|                                                                                                    |                                                                                                    |                                 |
|                                                                                                    |                                                                                                    |                                 |
|                                                                                                    |                                                                                                    |                                 |
| 0                                                                                                    | ОО Матрешка                                                                                                    |                                 |
| 14111 1                                                                                                    |                                                                                                    |                                 |
| <i>и</i> пп 1                                                                                                    |                                                                                                    |                                 |
| Москва, ул. [<br>                                                                                                    | Покровские ворота, д.<br>                                                                                                    | 13                              |
| ипп і<br>Москва, ул. І<br>                                                                                                    | Покровские ворота, д.<br>                                                                                                    | 13                              |
| ИПП 1<br>Москва, ул. [<br><br>Чек № АА-108                                                                                                    | Покровские ворота, д.<br>                                                                                                    | 13                              |
| Ипп 1<br>Москва, ул. [<br><br>Чек № АА-108                                                                                                    | Покровские ворота, д                                                                                                    | 13                              |
| Ипп I<br>Москва, ул. Г<br>———<br>Чек № АА-108<br>Владелец                                                                                                    | Покровские ворота, д.<br>                                                                                                    | 13<br>4<br>.u                   |
| ипп ї<br>Москва, ул. Г<br>———<br>Чек № АА-108<br>Владелец                                                                                                    | Покровские ворота, д.<br>15.06.2018 17:34:4<br>Zyv@comepay.r                                                                                                    | 13<br>4<br>.u                   |
| Ипп I<br>Москва, ул. Г<br>———<br>Чек № АА-108<br>Владелец                                                                                                    | Покровские ворота, д.<br>15.06.2018 17:34:4<br>Zyv@comepay.r<br>СОМЕРАҮ<br>ООО КАМБЭЙ                                                                                                    | 13<br>4<br>.u                   |
| Ипп I<br>Москва, ул. Г<br>Чек № АА-108<br>Владелец<br>(<br>МОЅКУОВЕ                                                                                                    | Покровские ворота, д.<br>15.06.2018 17:34:2<br>Zyv@comepay.r<br>СОМЕРАҮ<br>ООО КАМПЭЙ<br>ТСКАХА ЛАВ. 7. К 1                                                                                                    | 13<br>4<br>.u                   |
| Чек № АА-108<br>Владелец<br>МОБКVORE<br>МОБКVORE<br>МОБ                                                                                                    | Покровские ворота, д.<br>15.06.2018 17:34:4<br>Zyv@comepay.r<br>СОМЕРАҮ<br>000 КАМПЭЙ<br>ТSKAYA NAB.,7, К.1<br>КVA. RUSSIAn                                                                                                    | 13<br>4<br>.u                   |
| Ипп I<br>Москва, ул. Г<br>Чек № АА-108<br>Владелец<br>МОSKVORE<br>MOSKVORE<br>1D Терминала                                                                                                    | Покровские ворота, д.<br>15.06.2018 17:34:2<br>Zyv@comepay.r<br>СОМЕРАҮ<br>000 КАМПЭЙ<br>TSKAYA NAB.,7, K.1<br>KVA, RUSSIAn<br>: 2502901                                                                                                    | 13<br>4<br>.u                   |
| ИПП I<br>Москва, ул. Г<br>Чек № АА-108<br>Владелец<br>МОSKVORE <sup>-</sup><br>МОSI<br>ID Терминала<br>ID организац                                                                                  | Покровские ворота, д.<br>15.06.2018 17:34:4<br>Zyv@comepay.r<br>СОМЕРАҮ<br>000 КАМПЭЙ<br>TSKAYA NAB.,7, K.1<br>KVA, RUSSIAn<br>: 2502901<br>ии: 929550068                                                                                                    | 13<br>4<br>.4<br>.0             |
| ИПП I<br>Москва, ул. Г<br>Чек № АА-108<br>Владелец<br>(<br>МОSKVORE"<br>МОSI<br>ID Терминала<br>ID организаци                                                                                        | Покровские ворота, д.<br>15.06.2018 17:34:4<br>Zyv@comepay.r<br>СОМЕРАҮ<br>000 КАМПЭЙ<br>ТSKAYA NAB.,7, K.1<br>КVA, RUSSIAn<br>: 2502901<br>ии: 259250068<br>Чек 106                                                                                                | 13<br>4<br>u<br>8               |
| ИПП I<br>Москва, ул. Г<br>Чек № АА-108<br>Владелец<br>МОSKVORE:<br>МОSK<br>ID Теринчац<br>ID организац                                                                                               | Покровские ворота, д.<br>15.06.2018 17:34:4<br>Zyv@comepay.r<br>СОМЕРАҮ<br>ООО КАМПЭЙ<br>TSKAYA NAB.,7, K.1<br>KVA, RUSSIAn<br>: 2502901<br>ии: 929550068<br>Чек 106<br>ВОЗВРАТ                                                                                     | 13<br>4<br>14<br>10<br>8        |
| ИПП I<br>Москва, ул. Г<br>Чек № АА-108<br>Владелец<br>(<br>МОSKVORE<br>1D Териинала<br>ID организаци<br>СУИМА:                                                                                       | Покровские ворота, д.<br>15.06.2018 17:34:2<br>Zyv@comepay.r<br>COMEPAY<br>000 KAMПЭЙ<br>TSKAYA NAB.,7, K.1<br>KVA, RUSSIAN<br>: 2502901<br>ии: 929550068<br>Чек 106<br>ВОЗВРАТ<br>1.00 RL                                                                          | 13<br>4<br>7<br>8<br>8<br>0     |
| ИПП I<br>Москва, ул. Г<br>Чек № АА-108<br>Владелец<br>МОБКVORE <sup>®</sup><br>ID Терминала<br>ID организаци<br>суммА:<br>комиссия бан                                                               | Покровские ворота, д.<br>15.06.2018 17:34:4<br>Zyv@comepay.r<br>COMEPAY<br>000 КАМПЭЙ<br>ТSKAYA NAB.,7, K.1<br>КVA, RUSSIAn<br>: 2502901<br>ии: 929550068<br>Чек 106<br>ВОЗВРАТ<br>1.00 RL<br>нка-эквайера - 0 RUB                                                  | 13<br>14<br>14<br>10<br>80      |
| ИПП I<br>Москва, ул. Г<br>Чек № АА-108<br>Владелец<br>МОБКVORE:<br>МОБ<br>ID Териинала<br>ID организаци<br>СУИМА:<br>комиссия бан<br>AID: A000000                                                    | Покровские ворота, д.<br>15.06.2018 17:34:4<br>Zyv@comepay.r<br>СОМЕРАҮ<br>ООО КАМПЭЙ<br>ТSKAYA NAB.,7, К.1<br>KVA, RUSSIAn<br>: 2502901<br>ии: 929550068<br>Чек 106<br>ВОЗВРАТ<br>1.00 RL<br>нка-эквайера - 0 RUB<br>0041010                                       | 13<br>4<br>14<br>10<br>80       |
| ИПП I<br>Москва, ул. I<br>Чек № АА-108<br>Владелец<br>(<br>МОSKVORE<br>МОSI<br>ID Териинала<br>ID организаци<br>суммА:<br>комиссия бан<br>AID: А0000000                                              | Покровские ворота, д.<br>15.06.2018 17:34:2<br>Zyv@comepay.r<br>COMEPAY<br>000 КАМПЭЙ<br>TSKAYA NAB.,7, K.1<br>KVA, RUSSIAn<br>: 2502901<br>ии: 929550068<br>Чек 106<br>ВОЗВРАТ<br>1.00 RL<br>нка-эквайера - 0 RUB<br>0041010<br>DEBIT                              | 13<br>14<br>14<br>10<br>118     |
| ИПП I<br>Москва, ул. Г<br>Чек № АА-108<br>Владелец<br>МОБКVОRE<br>ID Терминала<br>ID организаци<br>сумма:<br>комиссия бан<br>AID: А0000000<br>MASTERCARD                                             | Покровские ворота, д.<br>15.06.2018 17:34:4<br>Zyv@comepay.r<br>COMEPAY<br>000 КАМПЭЙ<br>TSKAYA NAB.,7, K.1<br>KVA, RUSSIAn<br>: 2502901<br>ии: 929550068<br>Чек 106<br>ВОЗВРАТ<br>1.00 RL<br>нка-эквайера - 0 RUB<br>0041010<br>DEBIT                              | 13<br>4<br>14<br>10<br>18       |
| ИПП I<br>Москва, ул. Г<br>Чек № АА-108<br>Владелец<br>МОБКVORE:<br>МОБ<br>ID Терминала<br>ID организаци<br>CVMMA:<br>комиссия бая<br>AID: A0000000<br>MASTERCARD<br>MasterCard                       | Покровские ворота, д.<br>15.06.2018 17:34:4<br>Zyv@comepay.r<br>СОМЕРАҮ<br>ООО КАМПЭЙ<br>ТSKAYA NAB.,7, К.1<br>КVA, RUSSIAn<br>: 2502901<br>ии: 929550068<br>Чек 106<br>ВОЗВРАТ<br>1.00 RL<br>нка-эквайера - 0 RUB<br>0041010<br>DEBIT                              | 13<br>14<br>14<br>18<br>18<br>R |
| ИПП I<br>Москва, ул. I<br>Чек № АА-108<br>Владелец<br>(<br>МОSКVORE:<br>МОSI<br>ID Териинала<br>ID организаци<br>СУИМА:<br>комиссия бан<br>AID: A0000000<br>MASIErCARD<br>MASIErCARD                 | Покровские ворота, д.<br>15.06.2018 17:34:2<br>Zyv@comepay.r<br>COMEPAY<br>000 КАМПЭЙ<br>TSKAYA NAB.,7, K.1<br>KVA, RUSSIAn<br>: 2502901<br>ии: 929550068<br>Чек 106<br>ВОЗВРАТ<br>1.00 RL<br>нка-эквайера - 0 RUB<br>0041010<br>DEBIT                              | 13<br>4<br>10<br>18<br>18<br>R  |
| Ипп I<br>Москва, ул. П<br>Чек № АА-108<br>Владелец<br>(<br>МОБКVОRE"<br>МОЗІ<br>ID Терминала<br>ID организаци<br>CYMMA:<br>комиссия бан<br>AID: A0000000<br>MASTERCARD<br>MasterCard<br>************ | Покровские ворота, д.<br>15.06.2018 17:34:4<br>Zyv@comepay.r<br>COMEPAY<br>000 КАМПЭЙ<br>TSKAYA NAB.,7, K.1<br>KVA, RUSSIAn<br>: 2502901<br>ии: 929550068<br>Чек 106<br>ВОЗВРАТ<br>1.00 RL<br>нка-эквайера - 0 RUB<br>0041010<br>DEBIT<br>03222<br>RRN: 81661796446 | 13<br>4<br>13<br>80<br>18<br>R  |

Операция «Возврат чека» производится в случае, если клиенту необходимо вернуть весь товар, указанный в чеке.

**1.** Через главное меню кассы войдите в раздел **«Сервис»**. Далее выберите **«Список чеков»**, либо **«Учет»**, далее **«Возврат чека»**.

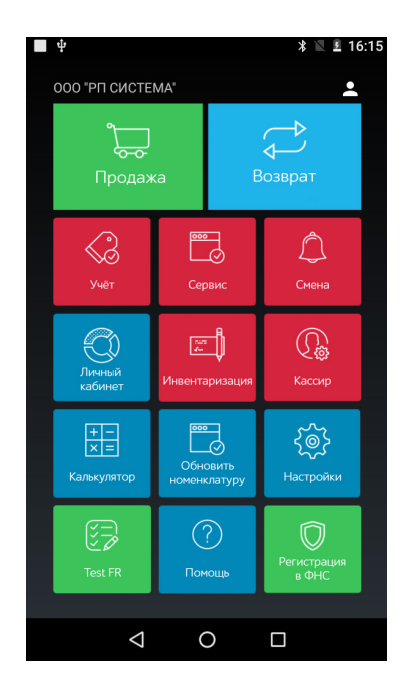

| -           |                  |        | > | 8 1 N - | 11:47 |
|-------------|------------------|--------|---|---------|-------|
| <           |                  | Сервис |   |         |       |
|             |                  |        |   |         |       |
| Ŧ           | Внесение в кассу |        |   |         |       |
| Ţ           | Изъятие из кассы |        |   |         |       |
| <b>,</b> #1 | Чек коррекции    |        |   |         |       |
| Ð           | ОФД              |        |   |         |       |
| $\otimes$   | Закрытие смены   |        |   |         |       |
|             | Список чеков     |        |   |         |       |
|             |                  |        |   |         |       |
|             |                  |        |   |         |       |
|             |                  |        |   |         |       |
|             | $\Diamond$       | 0      |   |         |       |

2. Из открывшегося списка чеков по номеру, указанному на бумажном чеке, предоставленным клиентом, выберите подлежащий возврату чек.

| -           |                        |     | *     | マ 🖹 🗎 16:09 |
|-------------|------------------------|-----|-------|-------------|
| ← Сп        | исок чеков             |     |       | ୦ 🖻         |
| Nº          | Дата                   | Тип | Сумма | Статус      |
| AA-13       | 12.07.2018<br>16:08:31 | •   | 1,00  | Успешно     |
| AA-12       | 12.07.2018<br>16:08:31 | •   | 1,00  | Успешно     |
| AA-11       | 12.07.2018<br>16:08:14 | 8   | 1,00  | Успешно     |
| AA-10       | 12.07.2018<br>15:17:37 | •   | 0,00  | Успешно     |
| AA-9        | 12.07.2018<br>15:17:37 |     | 0,00  | Успешно     |
| AA-8        | 12.07.2018<br>15:16:34 |     | 1,00  | Успешно     |
| AA-7        | 12.07.2018<br>15:15:18 |     | 1,00  | Успешно     |
| AA-6        | 12.07.2018<br>15:15:18 | •   | 1,00  | Успешно     |
| <u>AA-5</u> | 12.07.2018<br>15:14:54 | 8   | 1,00  | Отменен     |
| AA-4        | 12.07.2018<br>14:57:02 | •   | 1,00  | Успешно     |
| AA-3        | 12.07.2018<br>14:57:02 |     | 1,00  | Успешно     |
|             | 12.07.2018             |     | 100   | He          |
|             | $\bigtriangledown$     | 0   |       |             |

| 000 Матрешка                                    |                    |
|-------------------------------------------------|--------------------|
| ИНН 111111111111111<br>Москва, ул. Покровские в | ттт<br>юрота, д.13 |
|                                                 |                    |
| Продажа                                         |                    |
| Чек № АА-5                                      |                    |
| 15.06.201                                       | 8 17:33:27         |
| Владелец Zyv@                                   | comepay.ru         |
| Topopu                                          | 1                  |
| товары                                          | 1 1 1              |

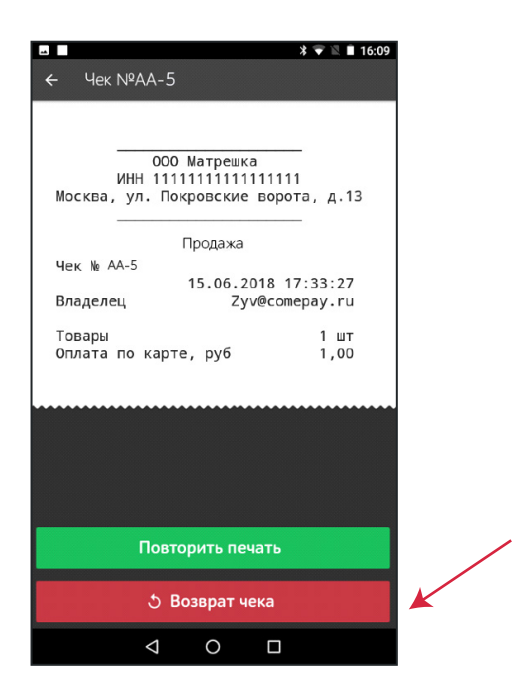

4. Касса предложит провести платеж картой.

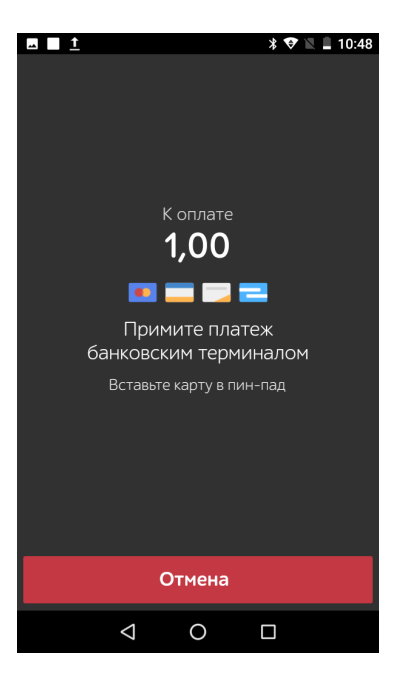

**5.** Сверьте сумму отмены на экране терминала с суммой в чеке. Если сумма верна, нажмите зеленую кнопку, если смена закрыта, терминал запросит RNN (ссылку). Введите его и нажмите на зеленую кнопку.

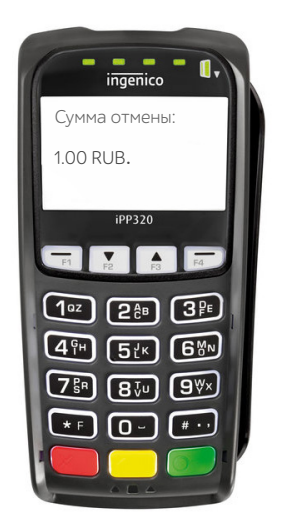

5. Введите номер чека на слипе (номер чека на слипе отличается от номера кассового чека).

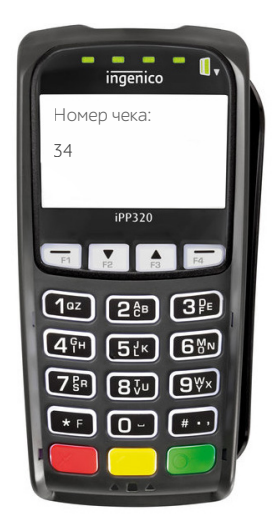

| COM              | EPAY              |
|------------------|-------------------|
| 000              | КАМПЭЙ            |
| MOSKVORETSKA     | YA NAB.,7, K.1    |
| MOSKVA,          | RUSSIAn           |
| ID Терминала:    | 25029018          |
| ID организации:  | 9295500680        |
| Чек 3            | 54                |
| ОПЛА             | ΤΔ                |
| СУММА:           | 1.00 RUB          |
| комиссия банка-  | эквайера - 0 RUB  |
| AID: A000000041  | 010               |
|                  | DEBIT             |
| MASTERCARD       |                   |
| MasterCard       | R                 |
| ************0322 |                   |
|                  | RRN: 816617964461 |
| Код авторизации: | 000000            |
|                  |                   |
|                  |                   |
|                  |                   |

**7.** Далее, терминал запросит ввод карты. Предъявите клиенту пин-пад для дальнейших дествий.

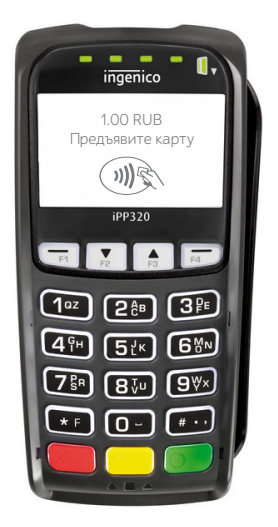

8. Касса распечатает чек отмены.

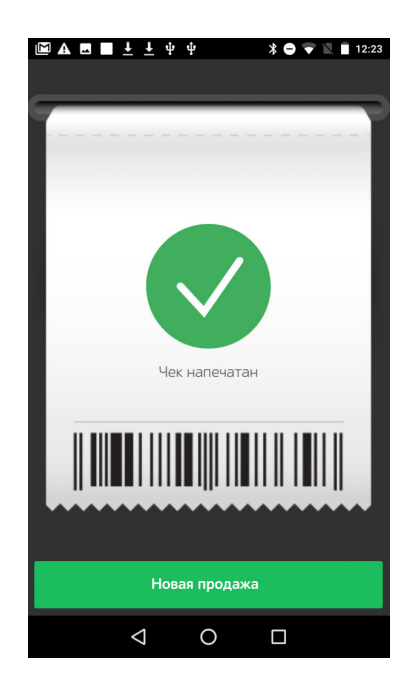

| 0            | ОО Матрешка             |
|--------------|-------------------------|
| ИНН 1        | 1111111111111111        |
| Москва, ул.  | Покровские ворота, д.13 |
|              |                         |
|              | Отмена                  |
| Чек № АА-8   |                         |
|              | 15.06.2018 17:34:44     |
| Владелец     | Zyv@comepay.ru          |
|              | CONEDAN                 |
|              | COMEPAY                 |
| Negrates     | OOO KAMIIJA             |
| MOSKVORE     | ISKAYA NAB.,/, K.1      |
| MUS          | KVA, RUSSIAN            |
| тр терминала | 1: 25029018             |
| то организац | ции: <u>9295500680</u>  |
|              | Чек 35                  |
|              | OTMEHA                  |
| CYMMA:       | 1.00 RUB                |
| комиссия ба  | інка-эквайера – 0 RUB   |
| AID: A000000 | 0041010                 |
|              | DEBIT                   |
| MASTERCARD   |                         |
| MasterCard   | R                       |
| *********    | 0322                    |
|              | RRN: 816617964461       |
| Код авториза | ции: 000000             |

Операция отмены чека завершена!

### ЗАКРЫТИЕ СМЕНЫ

Закрытие смены необходимо производить ежедневно в конце дня.

1. Войдите в раздел «Смена» в главном меню кассы.

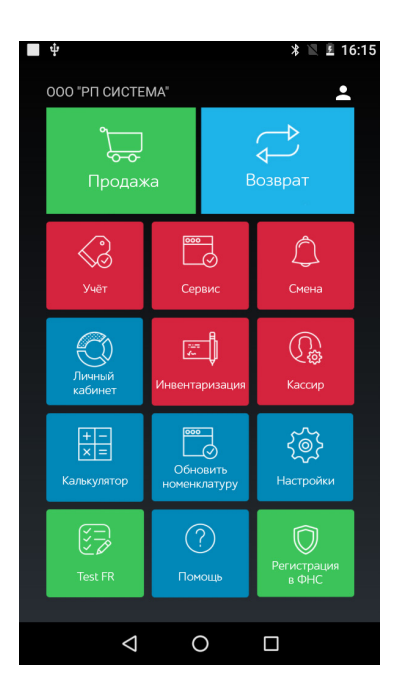

**2.** На дисплее касса отобразит все данные по принятым платежам за смену. Нажмите на кнопку **«Закрыть смену».** 

|                                                                                         | * @ 💎 🛛 ≗                                 | 17:13 |
|-----------------------------------------------------------------------------------------|-------------------------------------------|-------|
| Е Смена                                                                                 |                                           | :     |
| Открытие смены:<br>13.06.2018 11:13:21<br>Закрытие смены:<br>18.06.2018 17:13:06        |                                           |       |
| Чеков:<br>Средний чек:                                                                  | 8<br>1,375 руб                            |       |
| Чеков с ошибкой, шт:<br>Чеков с ошибкой:                                                | 0<br>0 руб                                |       |
| Наличности в кассе:<br>Внесения:<br>Изъятия:<br>Возвраты из кассы:<br>Возврат на карту: | 0 руб<br>0 руб<br>0 руб<br>0 руб<br>6 руб |       |
| Выручка всего:<br>Выручка нал:<br>Выручка карта:<br>- без вычетов:                      | 11 руб<br>0 руб<br>5 руб<br>11 руб        |       |
| Возврат всего:                                                                          | 6,00 руб                                  |       |
| Частичный возврат                                                                       |                                           |       |
| Молоко от ЮВ 2 (шт)<br>тест молоко (шт)<br>Товары (шт)                                  | 3,00<br>1,00<br>3.00                      |       |
| Закрыть смену                                                                           |                                           |       |
| ⊲ 0                                                                                     |                                           |       |

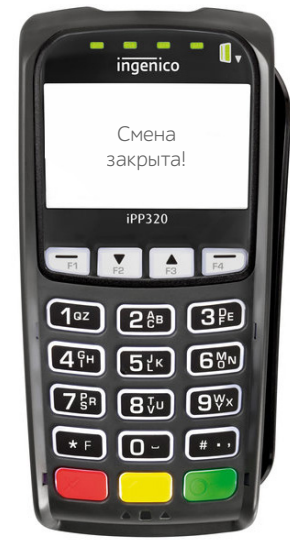

Далее, касса установит соединение с терминалом, который сверит итоги и закроет смену, при этом касса распечатает чек о закрытии смены.

Внимание! Если день не был закрыт своевременно, при первой операции закрытие смены происходит автоматически.

### УСТРАНЕНИЕ ВОЗМОЖНЫХ НЕИСПРАВНОСТЕЙ:

#### НЕ ЧИТАЕТСЯ КАРТА

Убедитесь, что вы верно вставили смарт-карту в ридер и вытащили лишь после выполнения транзакции.

#### НЕ УДАЕТСЯ УСТАНОВИТЬ ПОДКЛЮЧЕНИЕ К КАССЕ

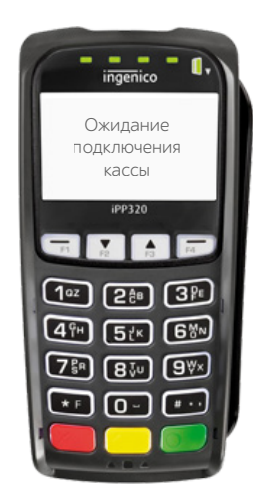

1. Проверьте правильность установки устройств

- 2. Проверьте настройки кассы
- 3. Перезапустите приложение КАССАТКА на кассе

**4.** Проверьте настройки терминала. Для этого отсоедините кабель USB от кассы и снова подключите терминал к кассе. Дождитесь на терминале сообщения и нажмите **«F»**. Далее, выберите режим работы с кассой, нажав **«Да»** зеленой кнопкой **«OK»**.

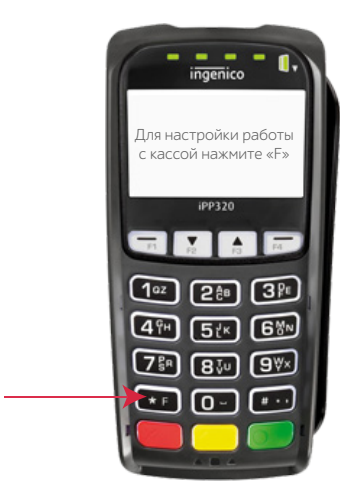

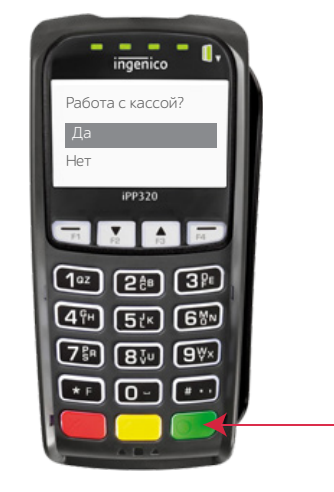

Войдите в меню «Настрока», нажав кнопку «ОК».

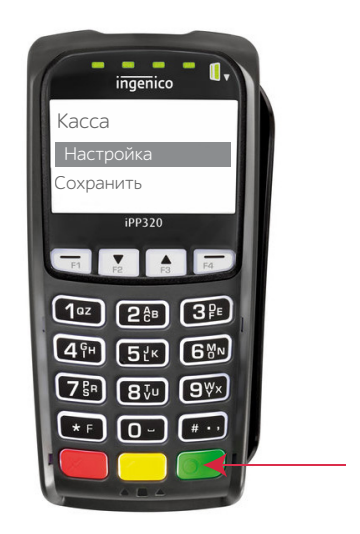

Далее через «Интерфейс», нажмите «Канал» и установите «USB PCL».

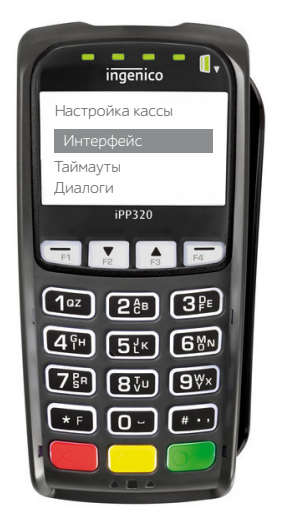

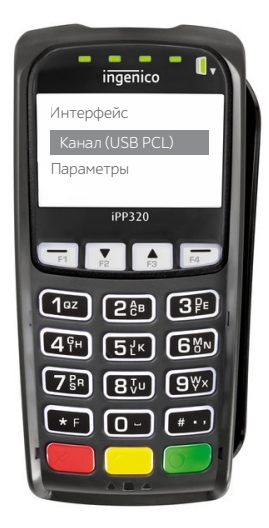

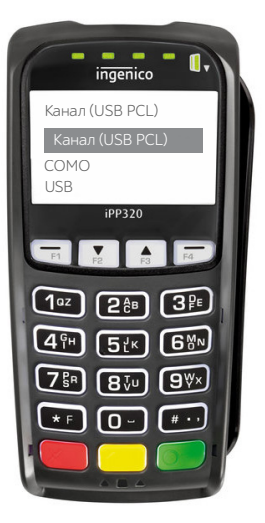

Красной кнопкой **«Отмена»** вернитесь в меню **«Настройка кассы»**, клавишами навигации выберите **«Диалоги»**. Установите **«НЕТ»**.

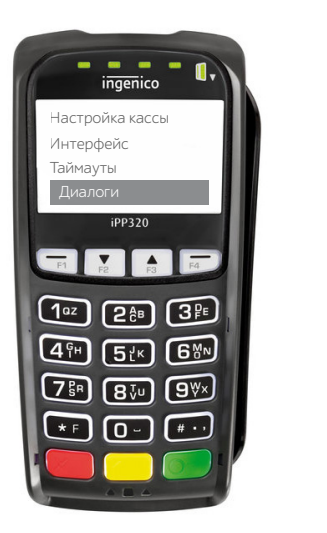

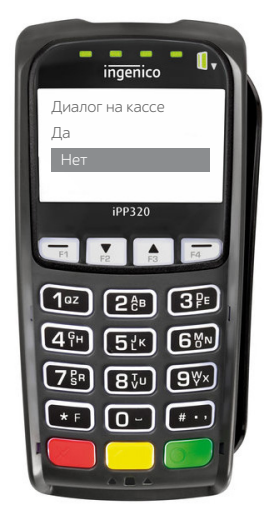

Далее, вернитесь в меню **«Настройка кассы»**. Выберите **«Печать»** и установите ширину чека 34.

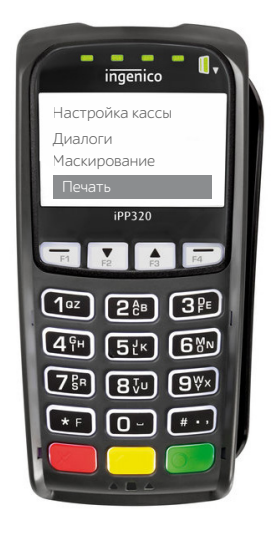

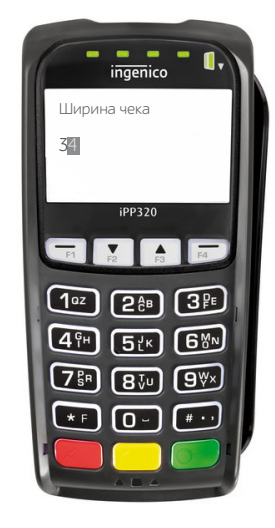

Кнопкой «Отмена» вернитесь в меню «Касса», нажмите «Сохранить».

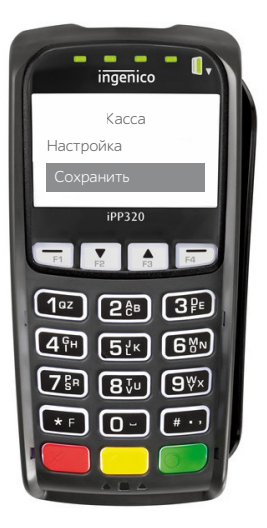